#### UPS F59 Image Processing Module (IPM) (Camera) Alignment 8/15/23

#### Job Requirements

- Ford software: IDS (2000 2022 model years), FDRS (2023 & newer model years)
- Ford VCM adapter
- 7mm or 9/32in combination wrench
- 7mm or 9/32in socket and wrench
- Inclinometer
- Up to 15 min road test above 40 MPH on straight road with highly visible lane markers. Average time is 5 minutes.
  - OK to stop vehicle during calibration process just don't turn ignition key off until completed.
  - OK if road is not straight and turns made during calibration
- Parts for reference

| DESCRIPTION                                                  | SERVICE PART # (Part # to order) | ENGINEERING PART # (Part # on part) |  |  |
|--------------------------------------------------------------|----------------------------------|-------------------------------------|--|--|
| Camera - Image Processing Module (IPM)                       | 2020-2022: LU9Z-19H406-A         | 2020-2022: LU9T 19H406 CC           |  |  |
| NOTE: Requires Ford IDS/FDRS tool for replacement            | 2023: PU9Z 19H406 A              | 2023: PU9T 19H406 CB                |  |  |
| Camera (IPM) heater jumper harness                           | LU9Z-14A411-C                    | LU9T 14C210 AA                      |  |  |
| Camera (IPM) windshield mounting assembly                    | Utilimaster: LU9Z-18A456-D       | Utilimaster: LU9T 18A456 AB         |  |  |
| (glareshield, heater & adhesive)                             | Morgan Olson: LU9Z-18A456-E      | Morgan Olson: LU9T 18A456 BB        |  |  |
| Camera (IPM) windshield mounting heater adhesive strip       | LU9Z-14D696-A                    | LU9T 18D695 AB                      |  |  |
| Camera (IPM) windshield mounting supplemental adhesive strip |                                  |                                     |  |  |
| (2 required)                                                 | IVIU92-19E523-A                  | INIU91 80AZIS CA                    |  |  |

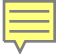

#### Steps

- 1. Address all non- IPM related fault codes
- 2. If a new IPM is being installed, perform:
  - As-Built programming on it w/ IDS (2000 2022 model years)
  - Configuration on it w/ FDRS (2023 & newer model years)
- 3. Ensure proper camera mounting to windshield
- 4. Adjust camera to proper angle
- Perform road test alignment using Ford software: IDS (2000 – 2022 model years), FDRS (2023 & newer model years) and Ford VCM adapter

#### Step 3. Ensure Proper Camera Mounting to Windshield

- 1. Check for 80 100% "wetout" of glareshield (camera mounting bracket) and supplemental adhesive strips (top and bottom) to windshield
- 2. If < 80% can not be achieved refer to separate instructions to remove and replace the camera glareshield and supplemental adhesive strips

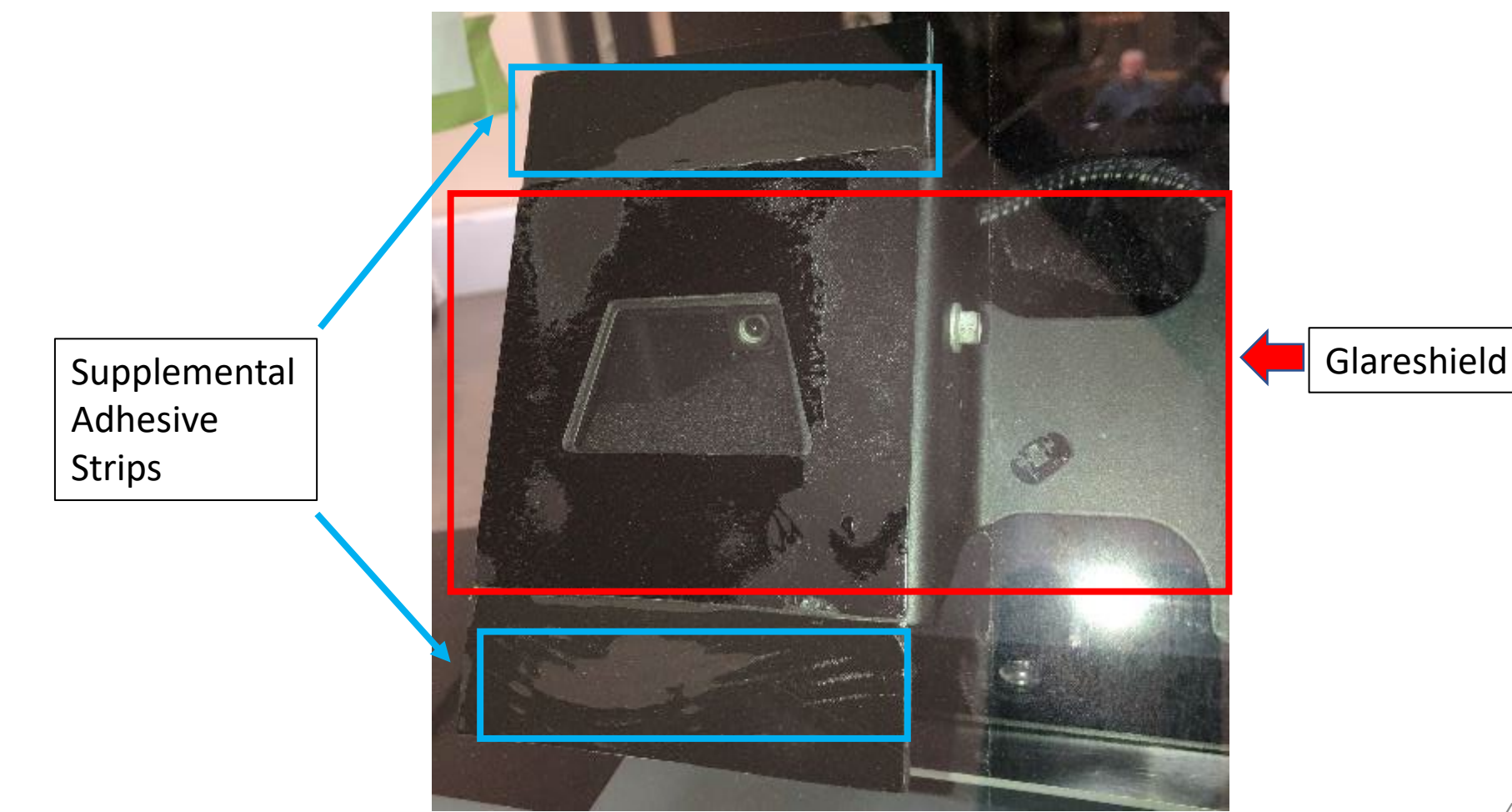

#### Step 4. IPM (Camera) Angle Adjustment

- 1. Loosen camera mounting capscrews slightly so camera can be moved when manipulated: 1 on driver's side and 2 on passenger side as shown
- 2. Place inclinometer on top of camera as shown and manipulate camera until proper inclinometer angle indicated. Refer to the following camera angle slides for proper adjustment setting
- 3. Tighten mounting screws to 57 in-lb (5 ft-lb) and recheck to confirm proper camera angle

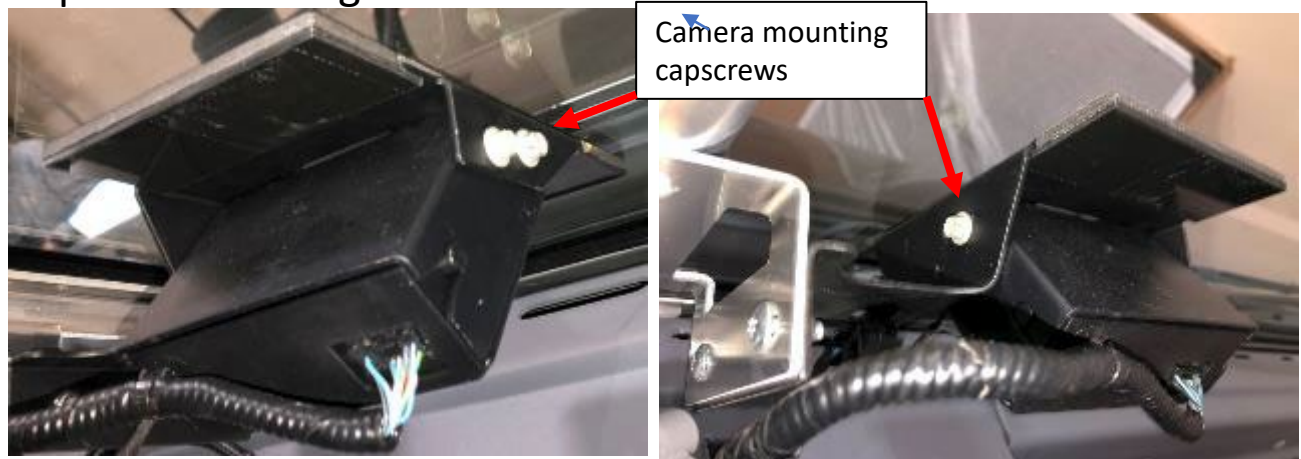

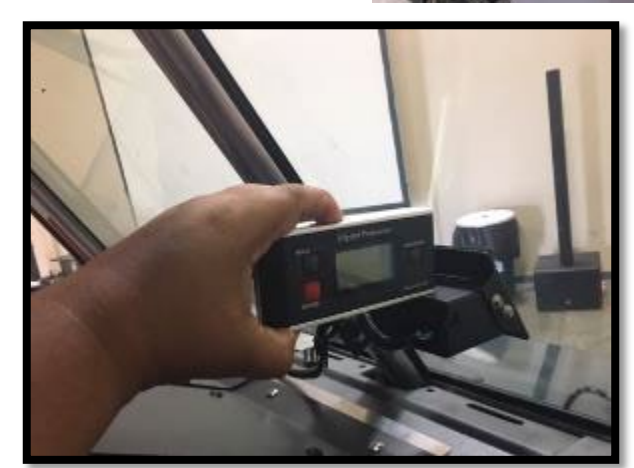

#### **Utilimaster** F59 Camera Angle (60 degree windshield angle)

- After zeroing inclinometer to windshield, proper inclinometer reading for camera shown below
- Vehicle does not have to be on level ground when using inclinometer zeroed to windshield
   Windshield

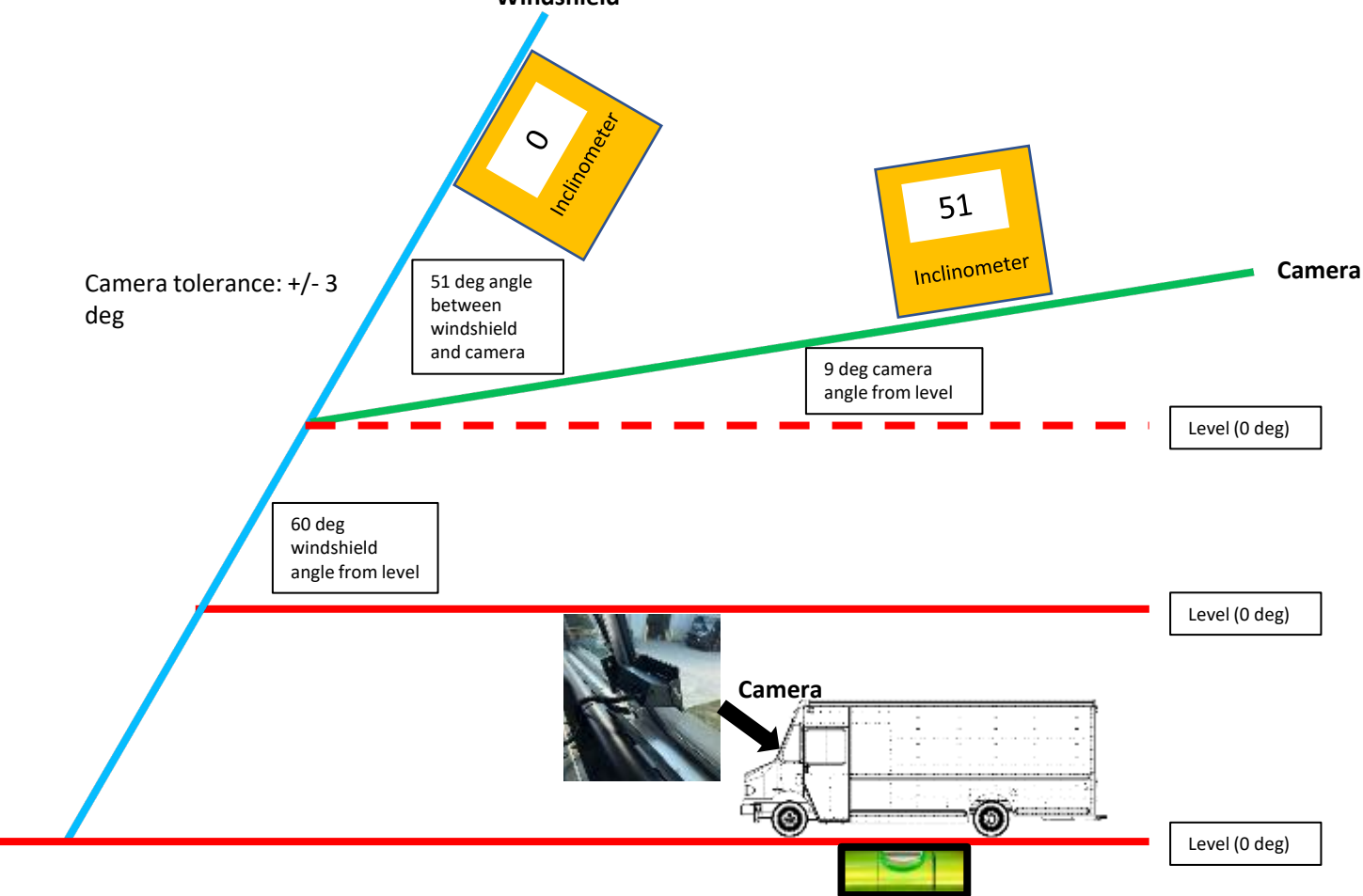

#### Morgan Olson F59 Camera Angle (67 degree windshield angle)

- After zeroing inclinometer to windshield, proper inclinometer reading for camera shown below
- Vehicle does not have to be on level ground when using inclinometer zeroed to windshield
   Windshield

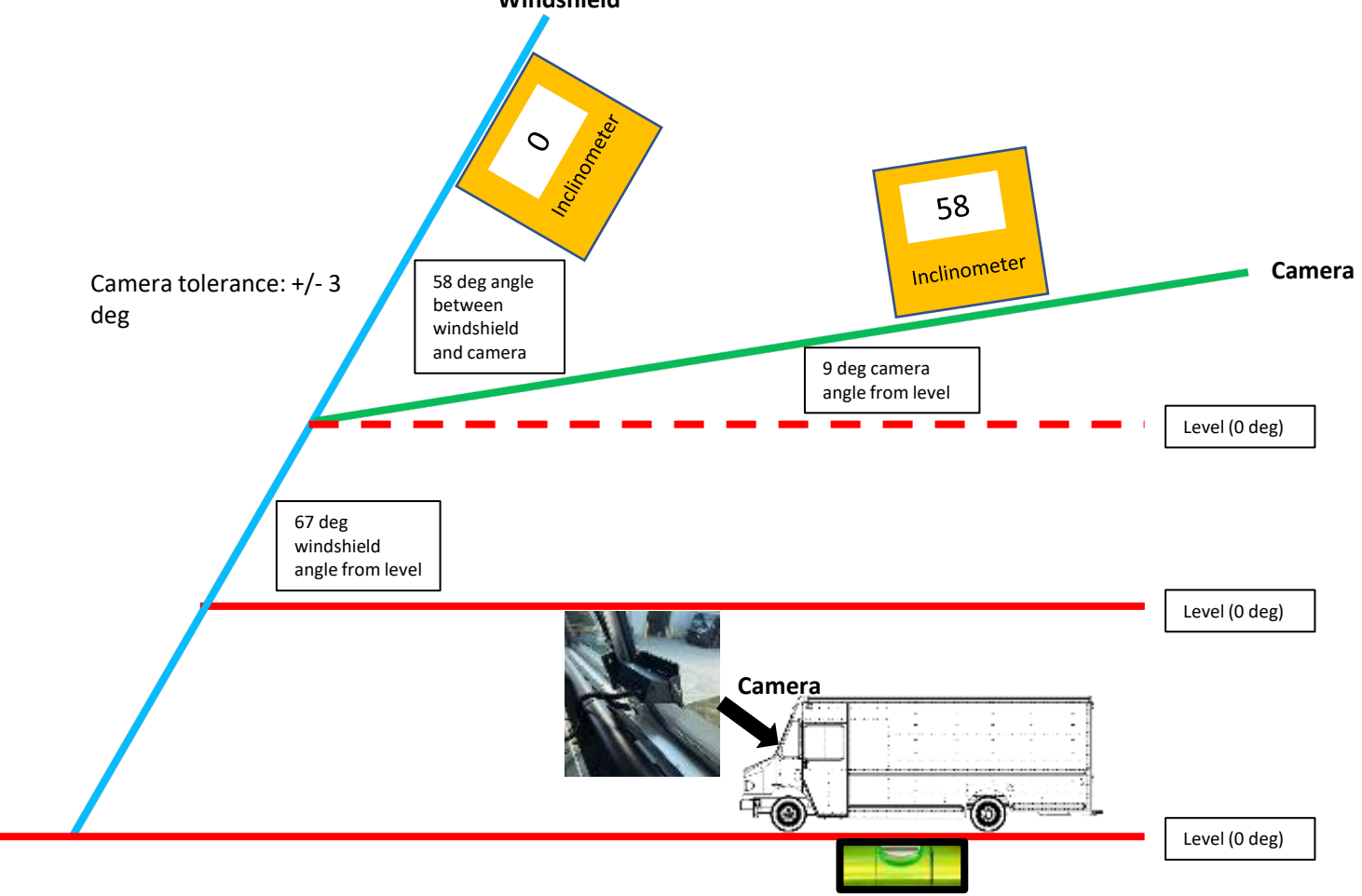

# Ford IDS software (2000 – 2022 model years)

See next section for FDRS instructions

• Connect Ford IDS and launch IPM alignment as shown below

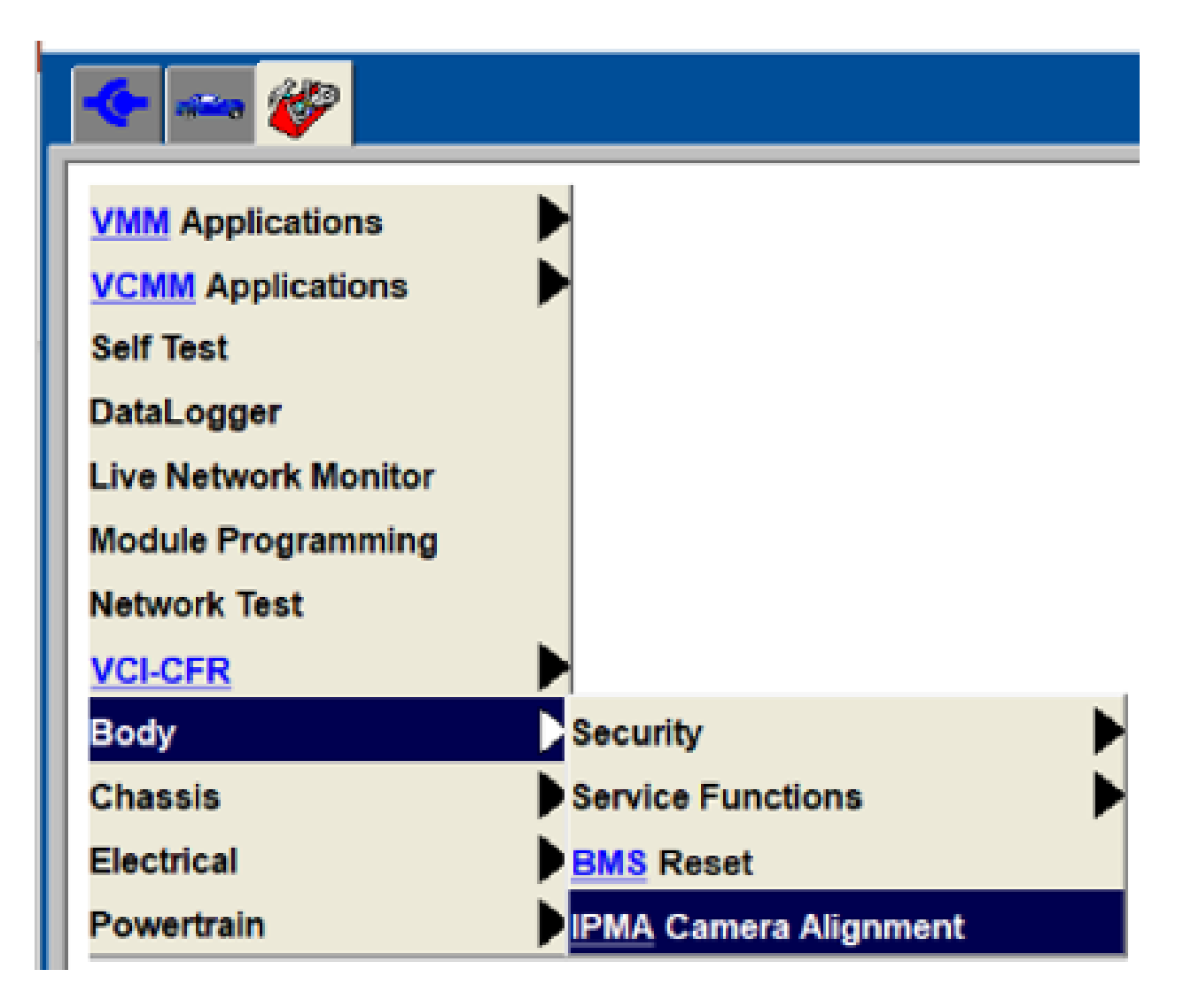

| Introduction                                                                                                    |  |  |  |  |  |  |  |
|----------------------------------------------------------------------------------------------------|--|--|--|--|--|--|--|
| This procedure should be performed following                                                                                                    |  |  |  |  |  |  |  |
| Camera replacement                                                                                                    |  |  |  |  |  |  |  |
| Windshield replacement                                                                                                    |  |  |  |  |  |  |  |
| Change in tire size                                                                                                    |  |  |  |  |  |  |  |
| Suspension work or an alignment                                                                                                    |  |  |  |  |  |  |  |
| When directed by a service procedure                                                                                                    |  |  |  |  |  |  |  |
|                                                                                                    |  |  |  |  |  |  |  |
| Pre-Conditions:                                                                                                    |  |  |  |  |  |  |  |
| Make sure all IPMA components are in place and ready for calibration                                                                                              |  |  |  |  |  |  |  |
| • If Image Processing Module "A" IPMA was replaced, PMI inhale/exhale must have been performed prior to calibration procedure and configured properly for vehicle |  |  |  |  |  |  |  |
| Perform self-test and make repairs for DTCs found that may prevent the calibration from completing                                                                |  |  |  |  |  |  |  |
| This procedure will require the vehicle to be driven                                                                                                    |  |  |  |  |  |  |  |
| Continue                                                                                                    |  |  |  |  |  |  |  |

| 🍝 🛶 🎸                        |                                                                                                    |
|------------------------------|----------------------------------------------------------------------------------------------------|
|                              |                                                                                                    |
|                              |                                                                                                    |
|                              |                                                                                                    |
| Vehicle cond                 | dition                                                                                                    |
| Ensure the                   | e camera view is clear                                                                                                    |
| Remove any                   | ny contamination / obstructions, e.g. condensation, water, snow, stickers                                                                                                    |
| Note: Due t<br>original fact | to the variability with aftermarket windshield quality, tint, material, and bracket placement, Ford is unable to guarantee a successful camera calibration if the vehicle is fitted with an aftermarket windshield that does not meet the ctory installed windshield standards. |
| Drive cycle ro               | route planning                                                                                                    |
| Select a rou                 | ute where the road is as straight as possible and has clear uninterrupted lines on both sides of the lane                                                                                                    |
| Outside cond                 | ditions                                                                                                    |
| • To assist th               | he process conduct the drive cycle when the following conditions exist                                                                                                    |
| • It is a clear i            | r and dry day. (no fog, rain, snow etc.)                                                                                                    |
| The roads a                  | are dry and clear of obstructions (snow, leaves etc)                                                                                                    |
| • The sun wil                | ill not be at an angle that may blind the camera along the route                                                                                                    |
|                              | Continue                                                                                                    |
|                              |                                                                                                    |

|   | 105-126.01                                                                                                    |                        | $\times$ |
|---|----------------------------------------------------------------------------------------------------|------------------------|----------|
|   | 🔶 🛥 🌮 and 🔍 and a state of the state of the state of |                        | Ð        |
| [ | Image Processing Module A IPMA Alignment                                                                                                    |                        |          |
|   |                                                                                                    |                        |          |
|   |                                                                                                    |                        |          |
|   |                                                                                                    |                        |          |
|   |                                                                                                    |                        |          |
|   |                                                                                                    |                        |          |
|   |                                                                                                    |                        |          |
|   | Turn ignition to the ON position                                                                                                    |                        |          |
|   | Engine Not Running                                                                                                    |                        |          |
|   |                                                                                                    |                        |          |
|   |                                                                                                    |                        |          |
|   |                                                                                                    |                        |          |
|   |                                                                                                    |                        |          |
|   |                                                                                                    |                        |          |
|   |                                                                                                    |                        |          |
|   |                                                                                                    |                        |          |
|   | ок                                                                                                    |                        |          |
|   |                                                                                                    |                        |          |
|   |                                                                                                    |                        |          |
|   |                                                                                                    |                        |          |
|   |                                                                                                    |                        |          |
|   |                                                                                                    |                        |          |
| 1 | 🚍 🔎 Type here to search 🛛 🔗 🧠 🧐 🔚 🌔 💁 📲 📊 🐠 😑 🥥 🚾 💽 🔼 🛄 💁 71°F 🗠 🕸 🖽                                                                                                    | × 9:54 AM<br>5/31/2022 | •        |

#### IPM alignment – Wheel Arch Heights

If wheel arch heights are already programmed they will be listed. Measure to confirm they are correct.

- 1. Heights are measured from the ground to the top of the wheel house.
- 2. Both wheel wells need to be measured. The left and right values need to be placed in the tool *in millimeters*

|                                                               | TOP OF WHEEL HOUSE                   |
|---------------------------------------------------------------|--------------------------------------|
| Left Front                                                    |                                      |
|                                                               | FROM TOP OF WHEEL<br>HOUSE TO GROUND |
| Right Front                                                   |                                      |
| Enter the height of the right front wheel arch in millimeters | GROUND                               |

#### IPM alignment – Wheel Arch Heights

• If wheel arch heights are already programmed they will be listed as shown. Measure to confirm they are correct.

| IDS-126.01                                                 | - 5 X                    |
|------------------------------------------------------------|--------------------------|
|                                                            |                          |
| Image Processing Module A IPMA Alignment                   |                          |
|                                                            | <u>E</u>                 |
|                                                            |                          |
| Wheel arch heights currently configured in the IPMA module |                          |
|                                                            |                          |
|                                                            |                          |
| Left Front : 990 mm ( 39.0 in )                            |                          |
|                                                            |                          |
|                                                            |                          |
| Right Front : 990 mm ( 39.0 in )                           |                          |
|                                                            |                          |
|                                                            |                          |
| Do you wish to keep these values?                          |                          |
|                                                            |                          |
|                                                            |                          |
|                                                            |                          |
|                                                            |                          |
| Yea No                                                     |                          |
|                                                            |                          |
|                                                            |                          |
|                                                            |                          |
|                                                            | 955 AM                   |
| 🕂 🖓 Type here to search 🛛 🔍 🐇 🥥 🛤 🥭 🔛 🗶 🖬 💽 💟 🚾 💽 📉 🛄      | 🚺 Hu ^ 🖉 📼 🕬 s/31/2022 😼 |

#### IPM alignment – Wheel Arch Heights

• If wheel arch heights are not already programmed, the screen below will be shown.

|   | JS-126.01                                                                   | - D                    | × |
|---|-----------------------------------------------------------------------------|------------------------|---|
| K |                                                                             |                        | 8 |
|   |                                                                             |                        |   |
| F | Front left and right height measurement is required                         |                        |   |
|   | Park the vehicle on a level surface.                                        |                        |   |
|   | Make sure that the vehicle is at normal operating height and not overloaded |                        |   |
|   | Continue                                                                    |                        |   |
|   |                                                                             |                        |   |
| E | 🔎 Type here to search 💫 🔗 🥰 🧔 🔁 🧭 🖬 👘 🧶 🖸 🖉 🚾 💽 🚺 🚺 🗛 🖉 👘                   | × 9:57 AM<br>5/31/2022 | - |

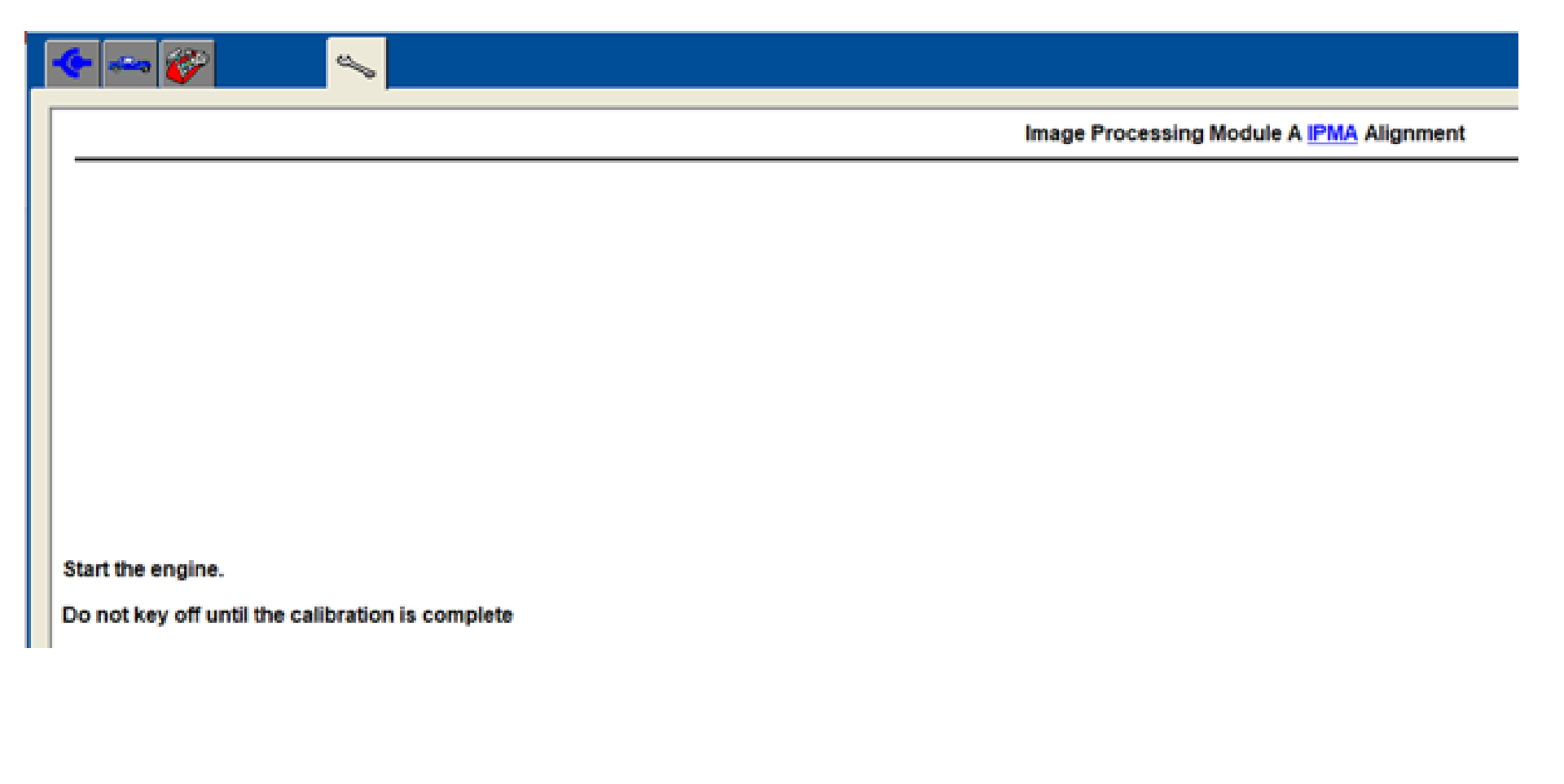

| IDS-126.01  |                  |     |   |   |         |        |        |        |        |   |        |     |   |   |   |  |       |     |           |          | $\times$ |
|-------------|------------------|-----|---|---|---------|--------|--------|--------|--------|---|--------|-----|---|---|---|--|-------|-----|-----------|----------|----------|
| 🔶 🛶 😵       | <b>9</b>         |     |   |   |         |        |        |        |        |   |        |     |   |   |   |  |       |     |           |          | Ð        |
|             |                  |     |   |   |         | mage P | rocess | ing Mo | dule A |   | lignme | ent |   |   |   |  |       |     |           |          | _        |
|             |                  |     |   |   |         |        |        | _      |        |   | -      |     |   |   |   |  |       |     |           | _        |          |
|             |                  |     |   |   |         |        |        |        |        |   |        |     |   |   |   |  |       |     |           |          |          |
|             |                  |     |   |   |         |        |        |        |        |   |        |     |   |   |   |  |       |     |           |          |          |
|             |                  |     |   |   |         |        |        |        |        |   |        |     |   |   |   |  |       |     |           |          |          |
|             |                  |     |   |   |         |        |        |        |        |   |        |     |   |   |   |  |       |     |           |          |          |
|             |                  |     |   |   |         |        |        |        |        |   |        |     |   |   |   |  |       |     |           |          |          |
|             |                  |     |   |   |         |        |        |        |        |   |        |     |   |   |   |  |       |     |           |          |          |
| 0:5         |                  |     |   |   | <br>    |        |        |        |        |   |        |     |   |   |   |  | <br>  |     |           | 30s      |          |
| Test in Pro | ogress           |     |   |   |         |        |        |        |        |   |        |     |   |   |   |  |       |     |           |          |          |
|             |                  |     |   |   |         |        |        |        |        |   |        |     |   |   |   |  |       |     |           |          |          |
|             |                  |     |   |   |         |        |        |        |        |   |        |     |   |   |   |  |       |     |           |          |          |
|             |                  |     |   |   |         |        |        |        |        |   |        |     |   |   |   |  |       |     |           |          |          |
|             |                  |     |   |   |         |        |        |        |        |   |        |     |   |   |   |  |       |     |           |          |          |
|             |                  |     |   |   |         |        |        |        |        |   |        |     |   |   |   |  |       |     |           |          |          |
|             |                  |     |   |   |         |        |        |        |        |   |        |     |   |   |   |  |       |     |           |          |          |
|             |                  |     |   |   |         |        |        |        |        |   |        |     |   |   |   |  |       |     |           |          |          |
|             |                  |     |   |   |         |        |        |        |        |   |        |     |   |   |   |  |       |     |           |          |          |
|             |                  |     |   |   |         |        |        |        |        |   |        |     |   |   |   |  |       |     |           |          |          |
|             |                  |     |   |   |         |        |        |        |        |   |        |     |   |   |   |  |       |     |           |          |          |
|             |                  |     |   |   |         |        |        |        |        |   |        |     |   |   |   |  |       |     |           |          |          |
| 1           |                  |     |   |   |         |        |        |        |        |   |        |     |   |   |   |  |       |     |           |          | _        |
|             |                  |     | J |   |         |        | _      | _      | _      |   |        |     |   |   | _ |  |       |     |           | 1000 AM  |          |
| E Ph        | ype here to sear | rch |   | 0 | <br>9 🗖 | e      | •2     | ×      | Π.     | • |        | 0   | w | 0 |   |  | ~ АМ. | ^ @ | § ∎0 d× ; | /31/2022 | ٩        |

- Up to 15 min road test above 40 MPH on straight road with highly visible lane markers. Average time is 5 minutes.
  - OK to stop vehicle during calibration process just don't turn ignition key off until completed.
  - OK if road is not straight and turns made during alignment

| The IPMA is in alignment mode:                                                                                                    |
|----------------------------------------------------------------------------------------------------|
| • Drive the vehicle on a road with visible lane markers. Drive in a steady manner over 64kph (40mph) avoiding lane crossing, excessive steering angle changes, or sudden changes in vehicle speed. |
| Do not key off until the calibration is complete                                                                                                    |
|                                                                                                    |
| Select Continue to monitor calibration completion progress                                                                                                    |
|                                                                                                    |
|                                                                                                    |
|                                                                                                    |
|                                                                                                    |
|                                                                                                    |
|                                                                                                    |
|                                                                                                    |
| Continue                                                                                                    |

| IDS | 5 126.01                                                                                                    | σ                   | $\times$ |
|-----|----------------------------------------------------------------------------------------------------|---------------------|----------|
| -0  | - 🛹 🌮 and 🛰 and a state of the state of the state of t |                     | 8        |
|     | Image Processing Module A IPMA Alignment                                                                                                    |                     |          |
| -   |                                                                                                    |                     |          |
|     |                                                                                                    |                     |          |
|     |                                                                                                    |                     |          |
|     |                                                                                                    |                     |          |
|     |                                                                                                    |                     |          |
|     |                                                                                                    |                     |          |
| 0   |                                                                                                    | 100                 |          |
|     |                                                                                                    |                     |          |
|     |                                                                                                    |                     |          |
|     | OK Canad                                                                                                    |                     |          |
|     | Un Calicel                                                                                                    |                     |          |
|     |                                                                                                    |                     |          |
|     |                                                                                                    |                     |          |
|     |                                                                                                    |                     |          |
|     |                                                                                                    |                     |          |
|     |                                                                                                    |                     |          |
|     |                                                                                                    |                     |          |
|     |                                                                                                    |                     |          |
|     |                                                                                                    |                     |          |
|     |                                                                                                    | 6                   |          |
|     | 🔎 Type here to search 🛛 🔍 🧠 🧔 🔚 🥭 🔩 📲 📅 🙆 🖃 🖉 📲 💽 🗠 🔧 S&P ^ 🤀 📼 4× ,                                                                                                    | 0:07 AM<br>/31/2022 | 5        |

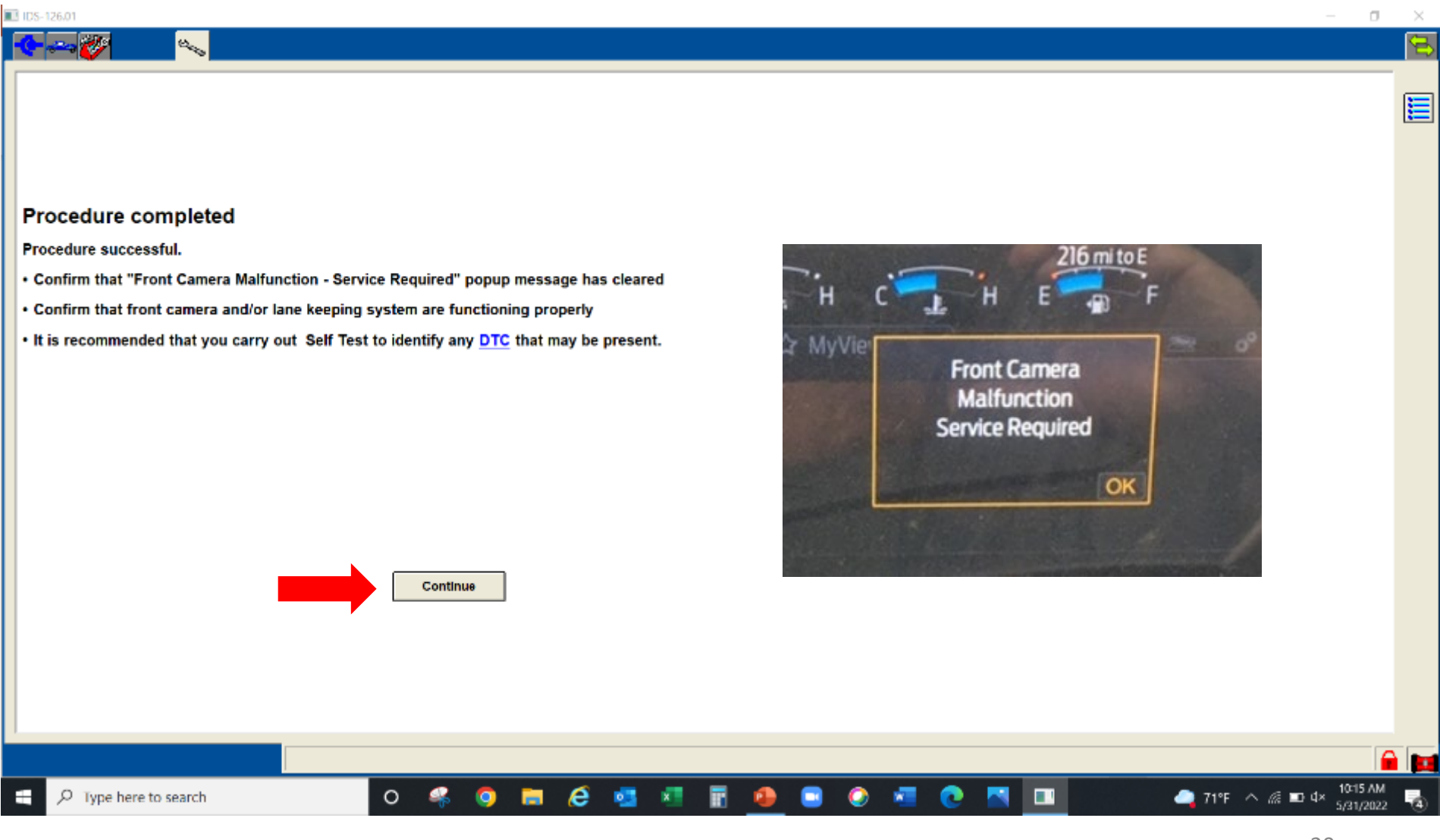

• Follow instructions on IDS to finish with calibration

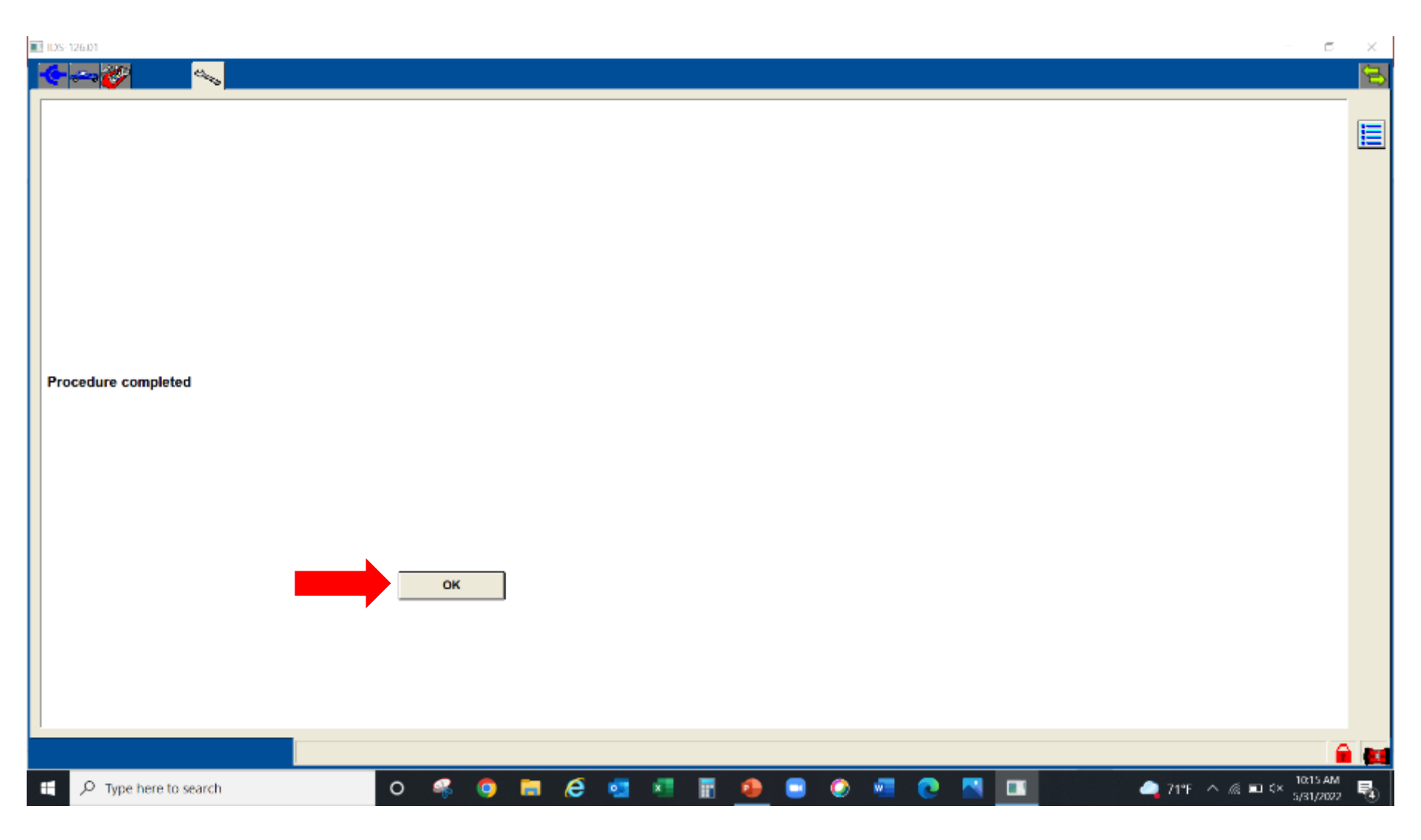

# Ford FDRS software (2023 & newer model years)

- Connect Ford FDRS and launch IPM alignment as shown below
  - NOTE an internet connection is required to download and run the alignment

|                                                                                                    | <u></u>                                                        |                    |    |        |                                                                    | -                              | U                 | ×    |
|----------------------------------------------------------------------------------------------------|----------------------------------------------------------------|--------------------|----|--------|--------------------------------------------------------------------|--------------------------------|-------------------|------|
| Texter       Connected to David       Real Medical Text       Connected to David       Real Medical Text         Image: State State Sta                                                                                                | 🚔 Vehicle Identification 🛛 💓 Locibox                           | asurement Toolbox  |    |        | j-sch449                                                           | i 🖶 🖂                          | ? Ļ               | (•)) |
| Notrock Test Result Imagendag   Imagendag Imagendag   Imagendag <                                                                                                    | Toollass                                                       |                    |    |        |                                                                    |                                |                   |      |
| NS1       All Farcelles Offlire Multi-Micklade SW Update Programmadie Foatures Calded Rutines PHA         W2       Batalogow       Ran         W3       Codit       GWA       PMA         W3       Codit       GWA       PMA         W3       W4       PMA       PMA         W3       W4       PMA       PMA         W4       PMA       PMA       PMA         W4       PMA       PMA       PMA         W4       PMA       PMA       PMA         W4       PMA       PMA       PMA         W4       PMA       PMA       PMA         W4       PMA       PMA       PMA       PMA         W4       PMA       PMA       PMA       PMA         W4       PMA       PMA       PMA       PMA         W4       PMA       PMA       PMA       PMA         W4       PMA       PMA       PMA       PMA       PMA         W4       PMA       PMA       PMA       PMA       PMA         W4       PMA       PMA       PMA       PMA       PMA         W4       PMA       PMA       PMA       PMA       PMA                                                                                                    | Network Test Results Responded Postively Historical DTCs       | Rerun Network Test |    |        |                                                                    |                                | ۹                 | ]    |
| HS1   All Faronices Officer Multi-Module SW Updates Programmado Fontures Quaded Routines PAA     HS2   AUS CCM GMM GMM PMM     HS3   IPC SCCM     IPC SCCM                                                                                                    |                                                                |                    |    |        |                                                                    |                                |                   |      |
| PCM BCM     HS2   AUS   CCM   BCM   HS3   IPC   SCCM     PMA   PMA     PMA   PMA     PMA     PMA     PMA     PMA     PMA     PMA     PMA     PMA     PMA     PMA     PMA     PMA     PMA     PMA     PMA     PMA     PMA     PMA     PMA     PMA     PMA     PMA     PMA     PMA     PMA     PMA     PMA     PMA     PMA     PMA     PMA     PMA     PMA                                                                                                      | HS1                                                            |                    | AI |        | Favorites Offline Multi-Module SW Updates Programmable Features Ge | uided Routines                 | IPMA              | _    |
| HS2<br>KUS         COLA         GMA         BMAX         MMA           HS3         Cola         BMAX         PMA         PMA         PMA         PMA         PMA         Download         Download           If Col         SCOM         SCOM         Download         Download         Download         Download           If Col         SCOM         Download         Download         Download         Download           If Col         SCOM         Download         Download         Download         Download           If Col         SCOM         Download         Download         Download           If Col         SCOM         Download         Download         Download           If Col         SCOM         Download         Download         Download                                                                                                    | РСМ ВСМ                                                        |                    | *  |        | Set-Test                                                           | Run                            |                   |      |
| XUS COM GM GMA VMA     HS3     IPC SCCM     IPC SCCM                   <                                                                                                    | HS2                                                            |                    | *  |        | Datalogger                                                         | Run                            |                   | 0    |
| HS3<br>PC SCM                                                                                                    | ADS CCM GEM GWM IPMA                                           | PMM                | *  |        | Network Monitor                                                    | Run                            |                   | o    |
| IPC SCCM     IPMA - Image Processing Module A (IPMA) Configuration     IPMA - Image Processing Module A (IPMA) Algement     Dearload     Image Processing Module A (IPMA) Algement     Dearload     Image Processing Module A (IPMA) Algement     Image Processing Module A (IPMA) Algement     Dearload     Image Processing Module A (IPMA) Algement     Image Processing Module A (IPMA) Algement     Image Processing Modul                                                                                                    | HS3                                                            |                    | *  | al.    | IPMA - Programmable Module Installation (PMI)                      | Download                       | J                 |      |
| Image: Processing Module: A (IPMA) Algorment     Image: Processing Module: A (IPMA) Algorment     Image: Processing Module: A (IPMA) Algorment <td>IPC SCCM</td> <td></td> <td>*</td> <td>al.</td> <td>IPMA - Image Processing Module A (IPMA) Configuration</td> <td>D : Down</td> <td>cad</td> <td></td>                                                                                                    | IPC SCCM                                                       |                    | *  | al.    | IPMA - Image Processing Module A (IPMA) Configuration              | D : Down                       | cad               |      |
| 1F66F5KKNSPDAD0667 F-STRIPPED CHASSIS 7.JL 2V DEVCT NA PFI VS GAS FDR 36.4.8 Connected to Device 🗐 📄 😤 14.3V 👔<br>1 🖓 Type here to search 🚳 🚳 🔚 😁 🚱 🛐 🙆 🐨 🌚 📚 874F Partly sunny A A 🖙 40 El 17 PM<br>ATV/2023 🖏                                                                                                    |                                                                |                    | *  | all    | IPMA - Image Processing Module A (IPMA) Alignment                  | Download                       | 1                 |      |
| 1F66F5KNSP0A00667 F-STRIPPED CHASSIS 7.3L 2V DEVCT NA PFI VS GAS FDRS 36.4.8<br>1 Point Provide the Device Provide the Device Pro |                                                                |                    |    |        | •                                                                  |                                |                   |      |
| 1F66F5KN6F00400667       F-STRIPPED CHASSIS 7.3L 2V DEVCT NA PFI V8 GAS       FDRS 36.4.8       Connected to Device IIIIIIIIIIIIIIIIIIIIIIIIIIIIIIIIIIII                                                                                                    |                                                                |                    |    |        |                                                                    |                                |                   |      |
| 1566F5KN6P0A00667       F-STRIPPED CHASSIS 7.3L 27 DEVCT NA PFI VS GAS       FDRS 36.4.8       Connected to Device IIII IIII IIIIIIIIIIIIIIIIIIIIIIIIII                                                                                                    |                                                                |                    |    |        |                                                                    |                                |                   |      |
| 1F66F5KN5P0A00667       F-STRIPPED CHASSIS 7.3L 2V DEVCT NA PFI V8 GAS       FDRS 36.4.8       Connected to Device 1 1 1 1 1 1 1 1 1 1 1 1 1 1 1 1 1 1 1                                                                                                    |                                                                |                    |    |        |                                                                    |                                |                   |      |
| 1F66F6KN6P0A00667       F-STRIPPED CHASSIS 7.3L 2V DEVCT NA PFI V8 GAS       FDRS 36.4.8       Connected to Device Image: Image: Imag                                                             |                                                                |                    |    |        |                                                                    |                                |                   |      |
| 1F66F5KN6P0A00667       F-STRIPPED CHASSIS 7.3L 2V DEVCT NA PFI V8 GAS       FDRS 36.4.8       Connected to Device I 11 T 14.3V       14.3V       16         III       > Type here to search       Image: State of the search       Image: State of the search       Image: St                                                                                                    |                                                                |                    |    |        |                                                                    |                                |                   |      |
| 1F66F5KN6P0A00667       F-STRIPPED CHASSIS 7.3L 2V DEVCT NA PFI V8 GAS       FDRS 36.4.8       Connected to Device Image: Image: Imag                                                             |                                                                |                    |    |        |                                                                    |                                |                   |      |
| 1F66F5KN6P0A00667       F-STRIPPED CHASSIS 7.3L 2V DEVCT NA PFI V8 GAS       FDRS 36.4.8       Connected to Device I 11 = 14.3V       11 = 14.3V       11 = 14.3V <td< td=""><td></td><td></td><td></td><td></td><td></td><td></td><td></td><td></td></td<>                                                                                                    |                                                                |                    |    |        |                                                                    |                                |                   |      |
| 1F66F5KN6P0A00667       F-STRIPPED CHASSIS 7.3L 2V DEVCT NA PFI V8 GAS       FDRS 36.4.8       Connected to Device Image: Image: Imag                                                             |                                                                |                    |    |        |                                                                    |                                |                   | ~    |
| 👖 🔎 Type here to search 🚳 🌍 📄 📲 😑 ⊘ 📑 🥵 🖓 🤹 😨 👘 🔹 🛣                                                                                                    | 1F66F5KN6P0A00667 F-STRIPPED CHASSIS 7.3L 2V DEVCT NA PFI V8 G | iAS                | FD | RS 36. | 4.8 Connected to Device                                            | ≝1 🖂 1                         | 4.3V              | ñ    |
|                                                                                                    | 👖 🔎 Type here to search  🍕 🧕 🔚                                 | I 📲 😑 🔮 🖥          | 0  | w      | 🛛 💽 🤹 🧟 👘                                                          | ∿ @ ⊫⇒ ¢0) <sup>-1</sup><br>8/ | :17 PM<br>15/2023 | 5    |

- Connect Ford FDRS and launch IPM alignment as shown below
  - NOTE an internet connection is required to download and run the alignment

|                                                                                 |                                                                        | • ×                           |
|---------------------------------------------------------------------------------|------------------------------------------------------------------------|-------------------------------|
| 😂 Vehicle Identification 🛛 🎬 Toolbox                                            | j-ach449                                                               | 🎃 🖂 🖓 🔁 (0)                   |
| Toolbox                                                                         |                                                                        |                               |
| Not Work Test Results Reported Paritively CMDTCs detected Reported Network Test |                                                                        | ۹                             |
| HS1                                                                             |                                                                        |                               |
| PCM BCM                                                                         | AI Favoriles Offine Multi-Module SW Updates Programmable Features Guid | ded Routines IPMA             |
|                                                                                 | 🚖 Sch-Test                                                             | Run e                         |
| HS2                                                                             | 🔶 Dafaloggar                                                           | Run ø                         |
| ABS CCN GEN GAN IPMA 🖌 PAM                                                      | * Network Monitor                                                      | Run ø                         |
| HS3                                                                             | 🛨 🔐 IPMA - Programmable Mednie Installation (PMI)                      | Download                      |
| IPC SCEM                                                                        | 🛨 🔐 IPMA Image Processing Module A (IPMA) Configuration                | Download                      |
|                                                                                 | 🛨 🦼 PMA - Image Processing Module A (IPMA) Alignment                   | Run e                         |
|                                                                                 |                                                                        | Ų                             |
| 1F86F5KN6P0A00667 F-STRIPPED CHASSIS 7.3L 2V DEVCT NA PFI V8 GAS                | FDRS 36.4.8 Connected to Device                                        | 🗉 📶 📼 14.3V 🛛 👔               |
| 🗯 🔎 Type here to search 🛛 🦂 🧔 📜 🛤 😁 🧔                                           | 📑 🧕 🐖 💽 👘 💁 🚋 🔶 🗞 87°F Partly sunny 🔿                                  | ≪ ■ 49 1:17 PM<br>8/15/2023 🕤 |

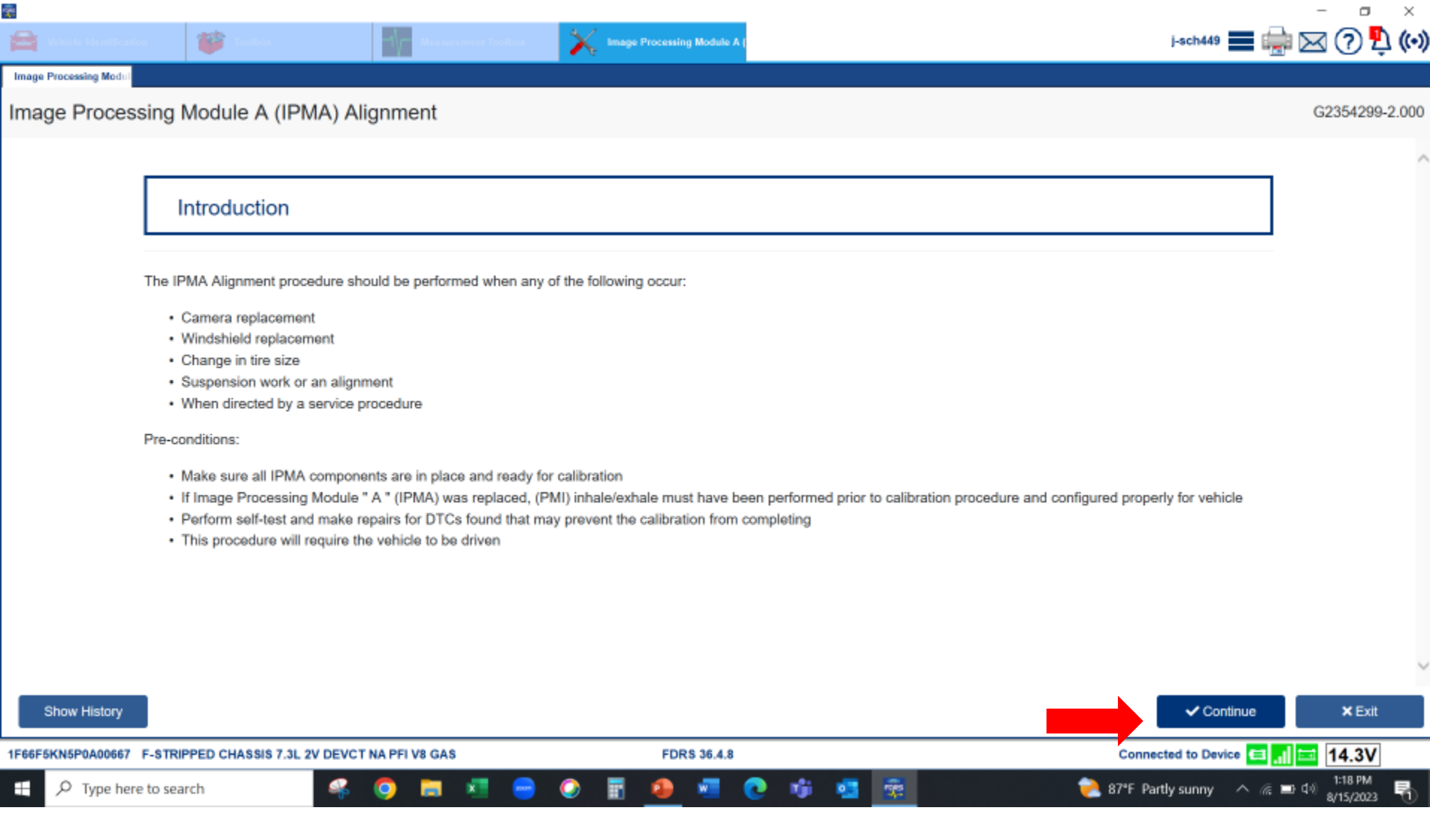

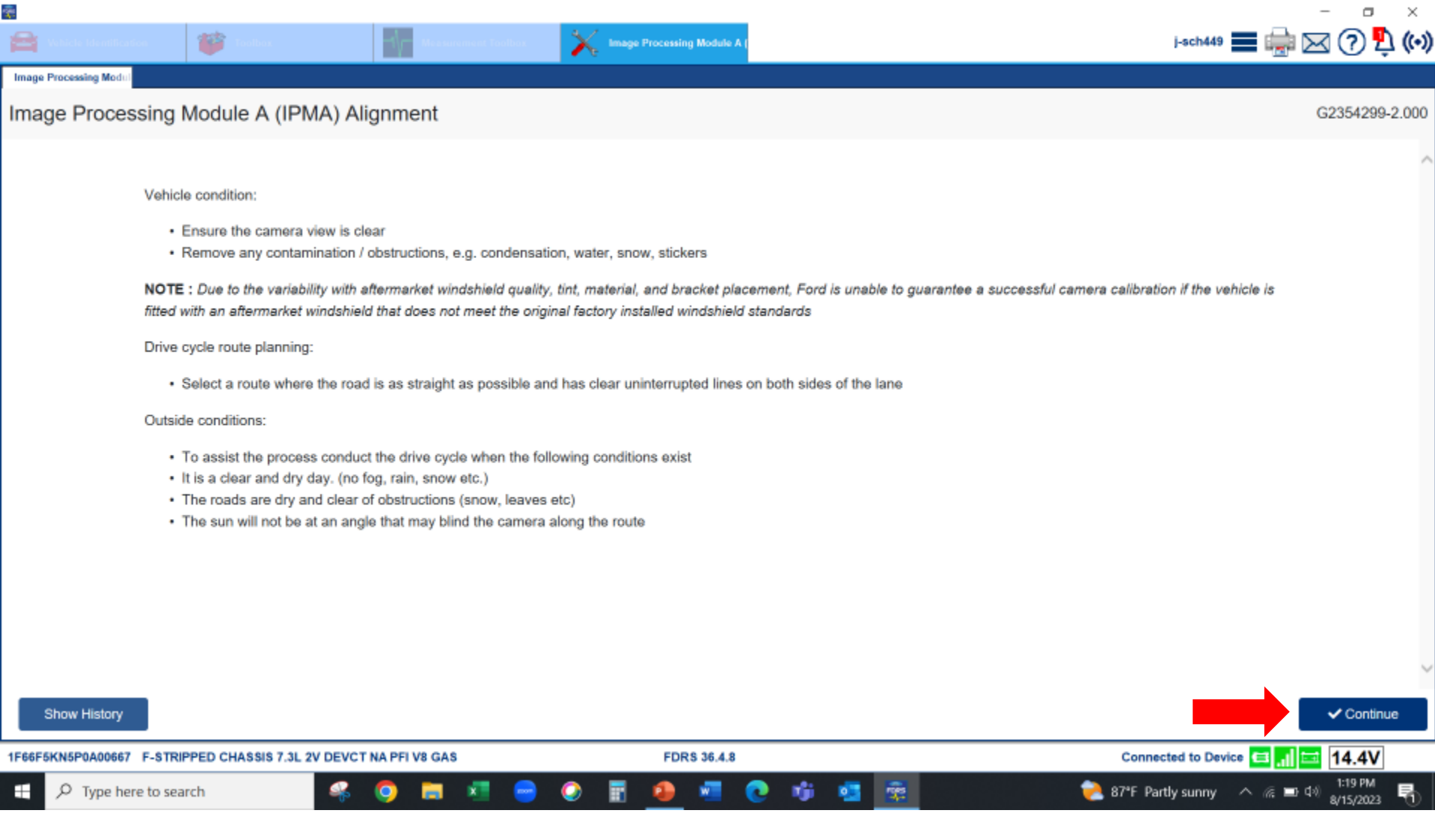

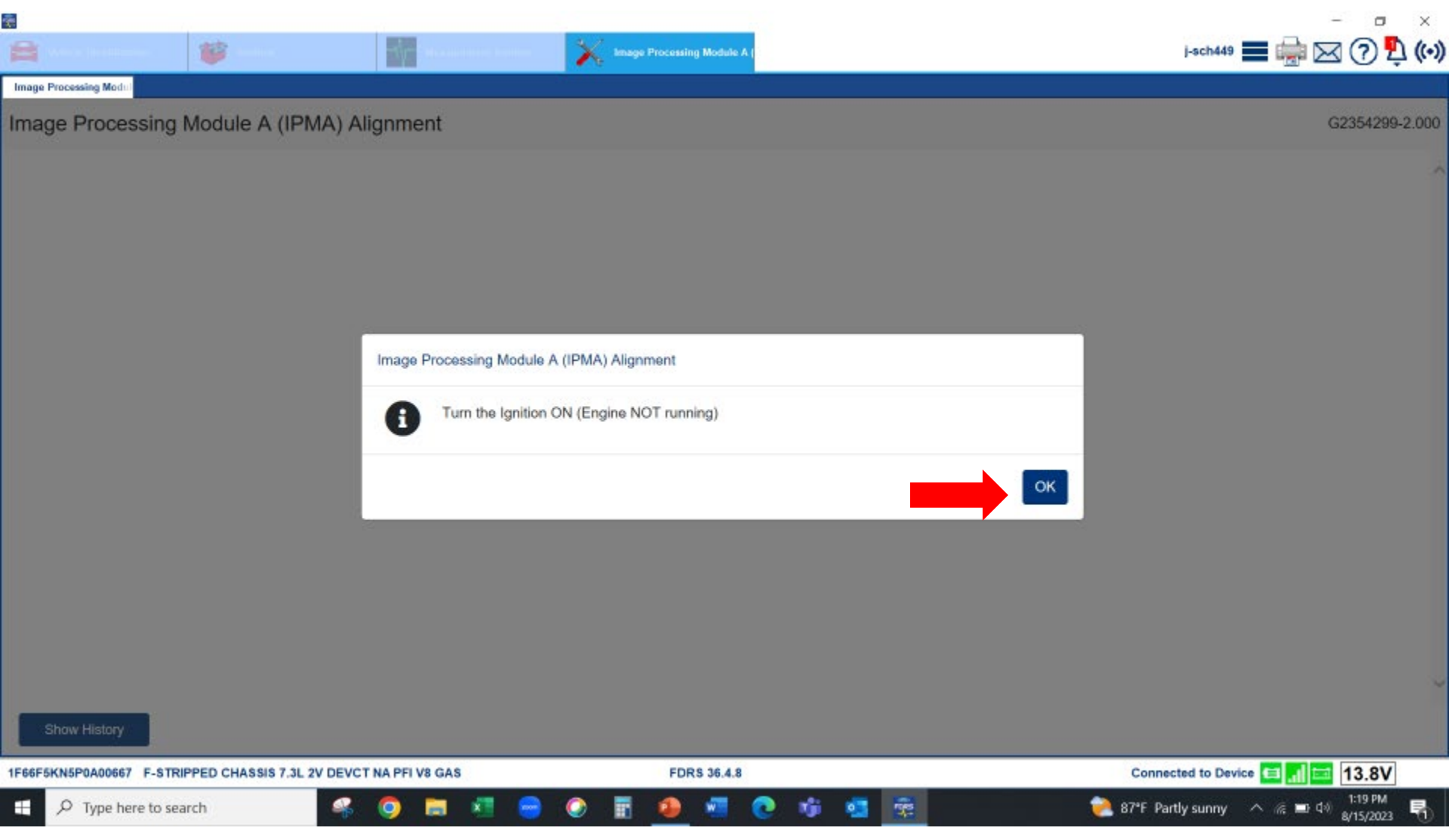

If wheel arch heights are already programmed they will be listed. Measure to confirm they are correct.

- 1. Heights are measured from the ground to the top of the wheel house.
- 2. Both wheel wells need to be measured. The left and right values need to be placed in the tool *in millimeters*

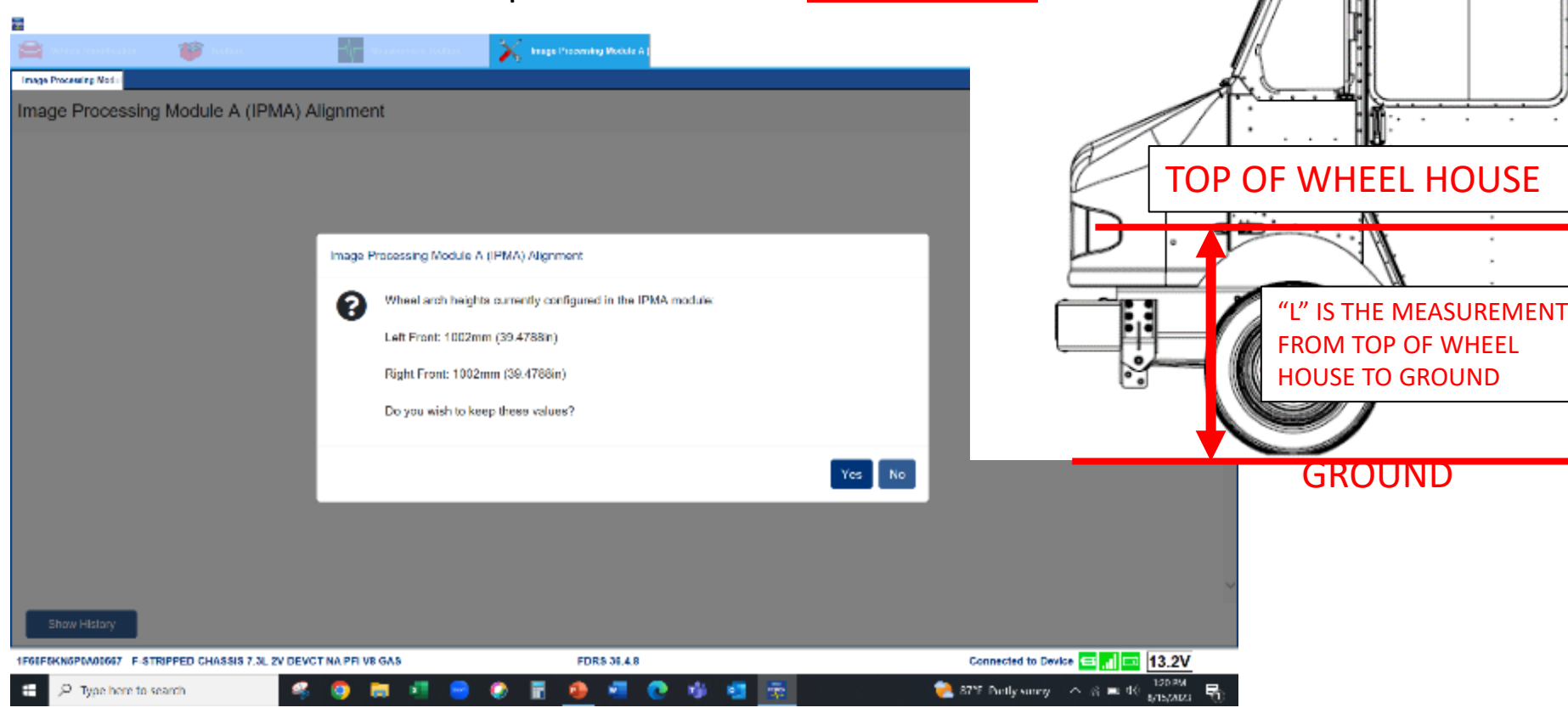

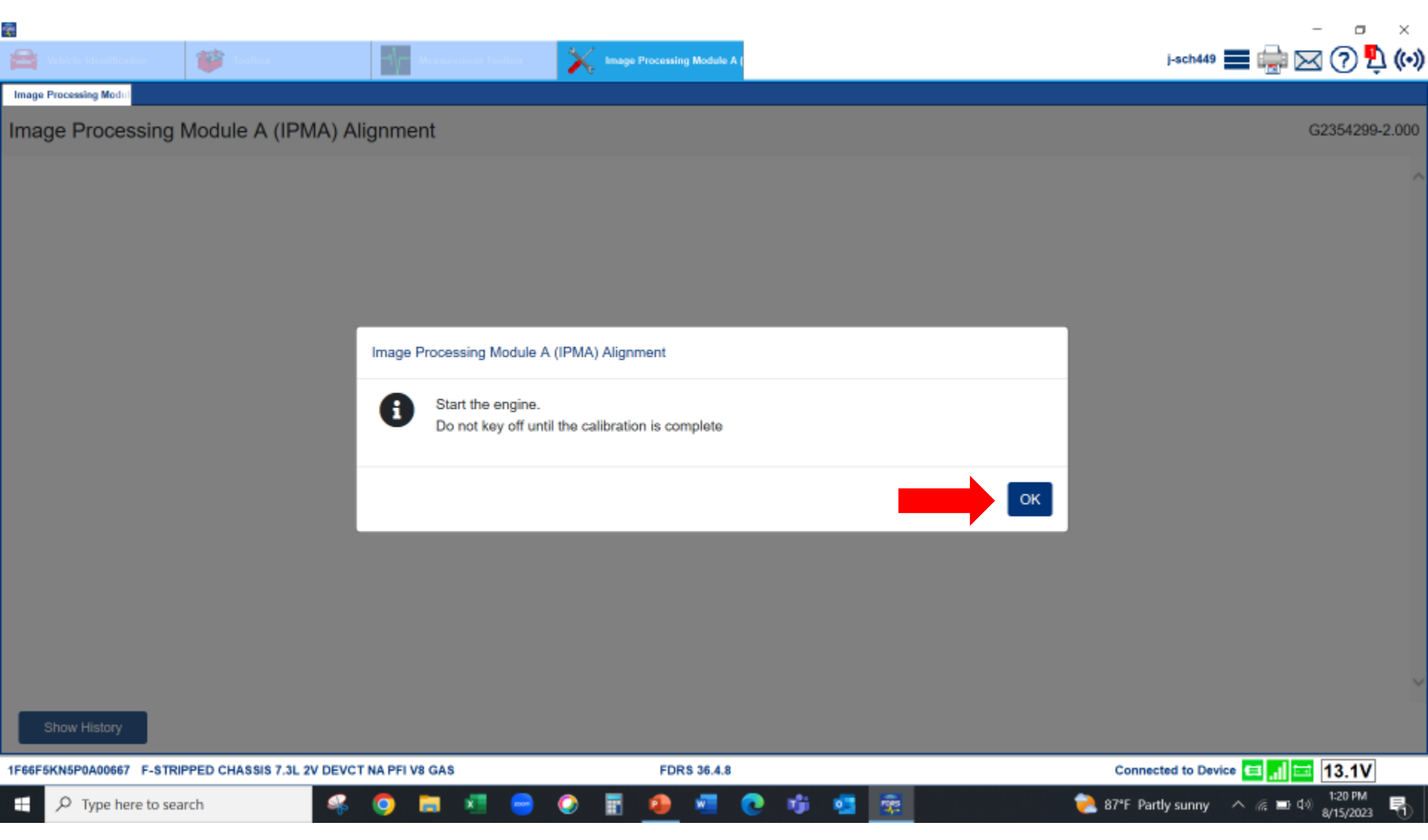

|                                                                                               | - 🗆 X                |
|-----------------------------------------------------------------------------------------------|----------------------|
| j-sch449                                                                                      | 🔳 🎰 🖂 🖓 🖞 (+>)       |
| Image Processing Modul                                                                        |                      |
| Image Processing Module A (IPMA) Alignment                                                    | G2354299-2.000       |
|                                                                                               | ~                    |
| Image Processing Module A (IPMA) Alignment                                                    |                      |
|                                                                                               |                      |
| Test in progess                                                                               |                      |
|                                                                                               |                      |
|                                                                                               |                      |
|                                                                                               |                      |
|                                                                                               |                      |
|                                                                                               |                      |
|                                                                                               |                      |
|                                                                                               |                      |
|                                                                                               |                      |
|                                                                                               | ~                    |
| Show History                                                                                  | × Cancel             |
| 1F66F5KN5P0A00667 F-STRIPPED CHASSIS 7.3L 2V DEVCT NA PFI V8 GAS FDRS 36.4.8 Connected to Dev | rice 🖴 📶 🔤 13.8V     |
| 🕂 🔎 Type here to search 🦂 🥥 🧮 🗺 🥯 🖗 📳 🧶 🖉 🙋 🤹 🤹 🚎 📚                                           | ^ @ ■ d® 8/15/2023 ₹ |

- Up to 15 min road test above 40 MPH on straight road with highly visible lane markers. Average time is 5 minutes.
  - OK to stop vehicle during calibration process just don't turn ignition key off until completed.
  - OK if road is not straight and turns made during alignment

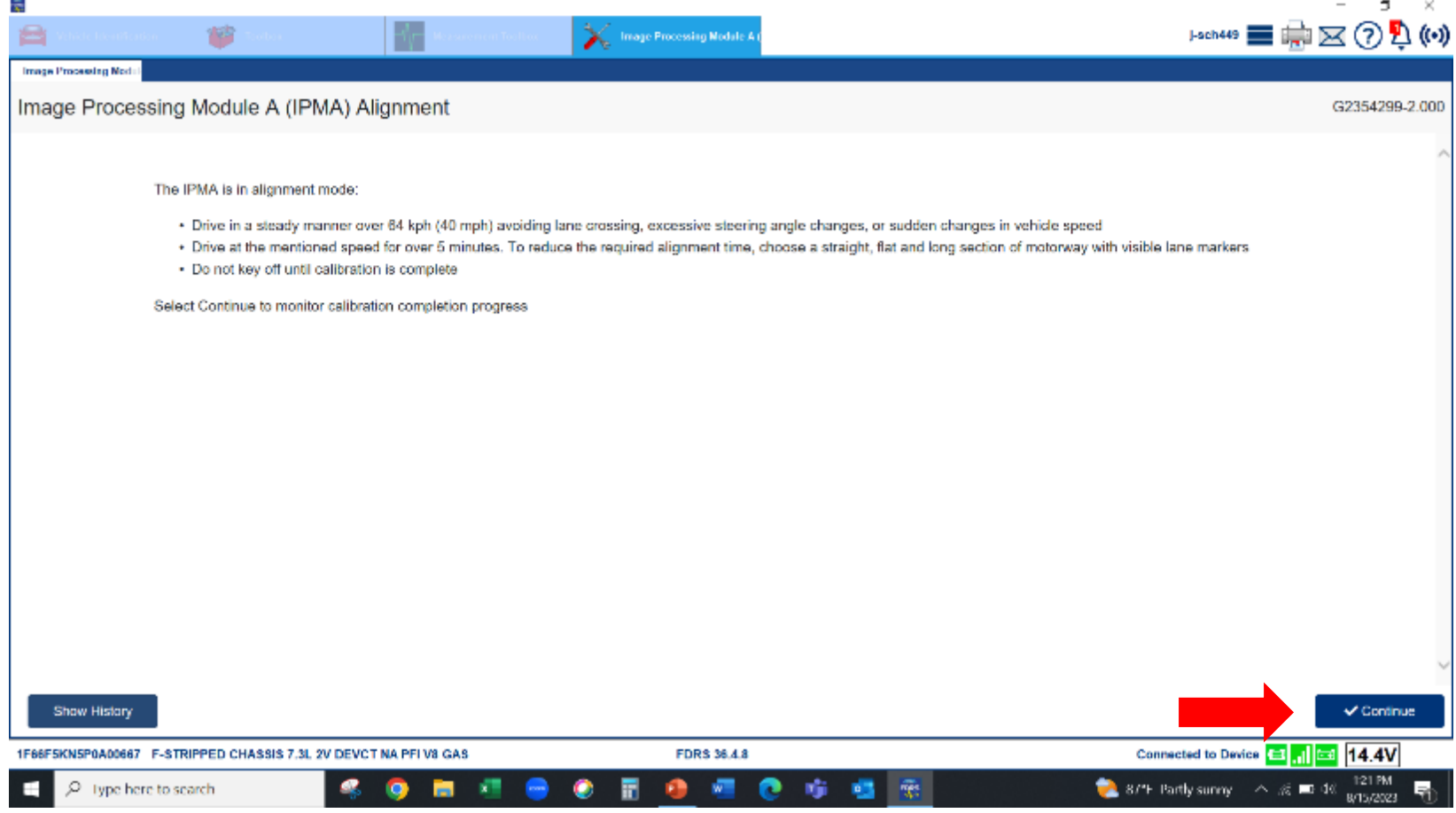

| -                        |                            |                        |               |           |                     |     |     |                           | - o ×                       |
|--------------------------|----------------------------|------------------------|---------------|-----------|---------------------|-----|-----|---------------------------|-----------------------------|
| 🚔 Vehicle Identification | a 🎬 Taaba                  | T/ Montor              | ement Toolbox | 🔀 Image F | Processing Module A |     |     | j-sch449 🚃 🗊              | 📄 🖂 🕐 🖺 (H)                 |
| Image Processing Modul   |                            |                        |               |           |                     |     |     |                           |                             |
| Image Proces             | sing Module A (IPM         | MA) Alignment          |               |           |                     |     |     |                           | G2354299-2.000              |
|                          |                            |                        |               |           |                     |     |     |                           | ~                           |
|                          | Image Proces               | sing Module A (        | (IPMA) Align  | ment      |                     |     |     |                           |                             |
|                          |                            |                        |               |           |                     |     |     |                           |                             |
|                          | Monitor calibration percen | tage complete          |               |           |                     |     |     |                           |                             |
|                          |                            |                        |               |           |                     |     |     |                           |                             |
|                          | 0.0                        |                        |               |           |                     |     |     |                           |                             |
|                          |                            |                        |               |           |                     |     |     |                           |                             |
|                          |                            |                        |               |           |                     |     |     |                           |                             |
|                          |                            |                        |               |           |                     |     |     |                           |                             |
|                          |                            |                        |               |           |                     |     |     |                           |                             |
|                          |                            |                        |               |           |                     |     |     |                           |                             |
|                          |                            |                        |               |           |                     |     |     |                           |                             |
|                          |                            |                        |               |           |                     |     |     |                           |                             |
|                          |                            |                        |               |           |                     |     |     |                           |                             |
| Show History             |                            |                        |               |           |                     |     |     | ✓ OK                      | × Cancel                    |
| 1F66F5KN5P0A00667        | F-STRIPPED CHASSIS 7.3L    | 2V DEVCT NA PFI V8 GAS |               |           | FDRS 36.4.8         |     |     | Connected to Device 🗲     | . <b>⊪</b> 14.3V            |
| ー ア Type her             | e to search                | 🤏 🧿 🛤                  | 📲 😑 🤇         | ) 🖬       | ۰ 💀                 | o 👘 | 💶 😨 | n 🔁 874F Partly sunny 🔿 🦟 | ■ d> 1:21 PM<br>8/15/2023 🖏 |

| *                        |                              |                       |                |                       |          |   |                         | - o ×                                 |
|--------------------------|------------------------------|-----------------------|----------------|-----------------------|----------|---|-------------------------|---------------------------------------|
| 🚔 Vehicle Identification | a 🎁 Toolbox                  | -                     | llar 🕺 📉 Image | Processing Module A ( |          |   | j-sch449                | 📄 🖂 🕐 🔁 📢                             |
| Image Processing Modul   |                              |                       |                |                       |          |   |                         |                                       |
| Image Proces             | sing Module A (IPM           | A) Alignment          |                |                       |          |   |                         | G2354299-2.000                        |
|                          |                              |                       |                |                       |          |   |                         |                                       |
|                          |                              |                       |                |                       |          |   |                         |                                       |
|                          | Image Process                | sing Module A (IPM/   | A) Alignment   |                       |          |   |                         |                                       |
|                          |                              |                       |                |                       |          |   |                         |                                       |
|                          |                              |                       |                |                       |          |   |                         |                                       |
|                          | Monitor calibration percenta | age complete          |                |                       |          |   |                         |                                       |
|                          | 86.0                         |                       |                |                       |          |   |                         |                                       |
|                          |                              |                       |                |                       |          |   |                         |                                       |
|                          |                              |                       |                |                       |          |   |                         |                                       |
|                          |                              |                       |                |                       |          |   |                         |                                       |
|                          |                              |                       |                |                       |          |   |                         |                                       |
|                          |                              |                       |                |                       |          |   |                         |                                       |
|                          |                              |                       |                |                       |          |   |                         |                                       |
|                          |                              |                       |                |                       |          |   |                         |                                       |
|                          |                              |                       |                |                       |          |   |                         | · · · · · · · · · · · · · · · · · · · |
| Show History             |                              |                       |                |                       |          |   | √ ОК                    | × Cancel                              |
| 1F66F5KN5P0A00667        | F-STRIPPED CHASSIS 7.3L 2V   | / DEVCT NA PFI V8 GAS |                | FDRS 36.4.8           |          |   | Connected to Device 덭   | .ll 🖬 14.3V                           |
| ー ア Type her             | e to search                  | 🤏 🧔 🛤 💶               | 😑 📀 🖪          | 🧶 📲 💽                 | riji 🥶 👔 | ÷ | À 87°F Partly sunny 🛛 🕀 | ■ d> 1:26 PM<br>8/15/2023             |

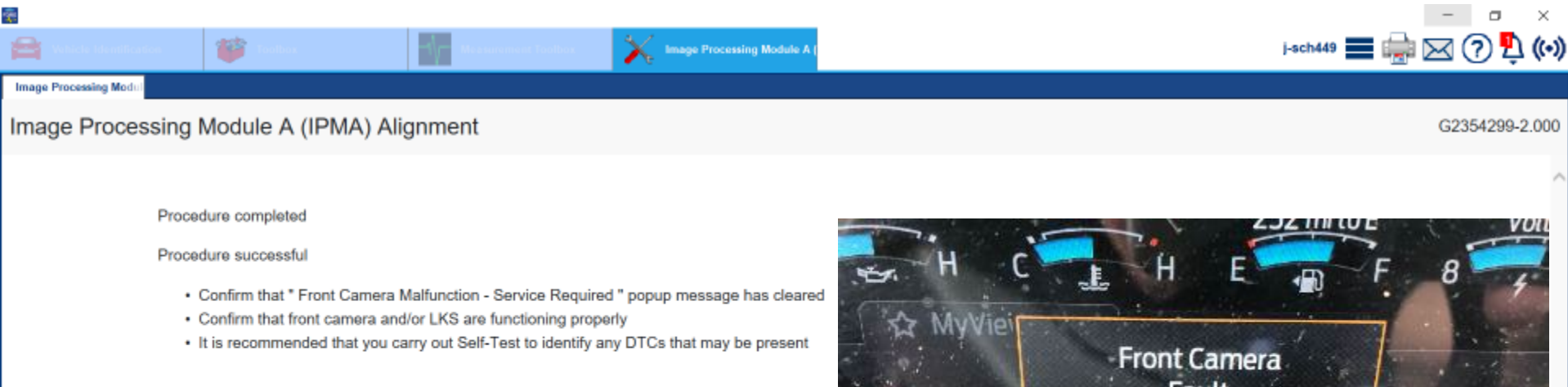

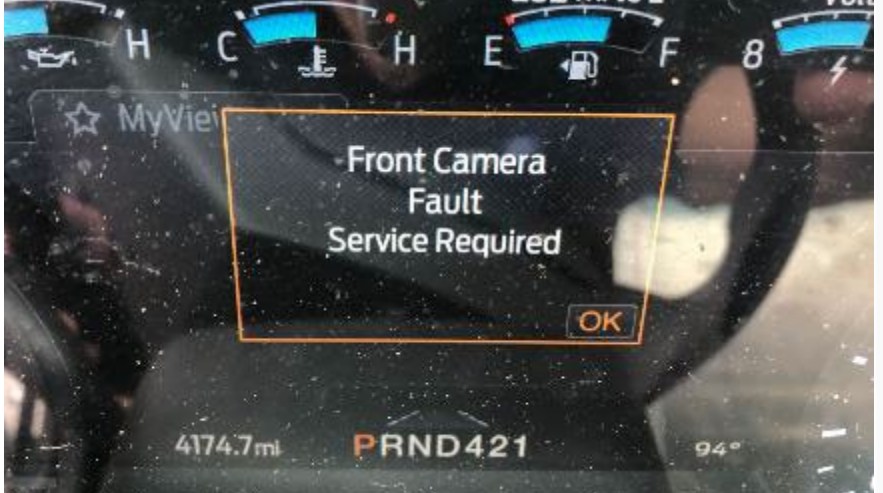

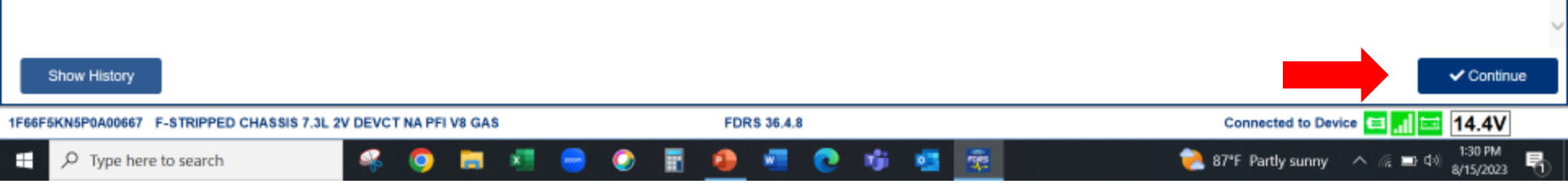

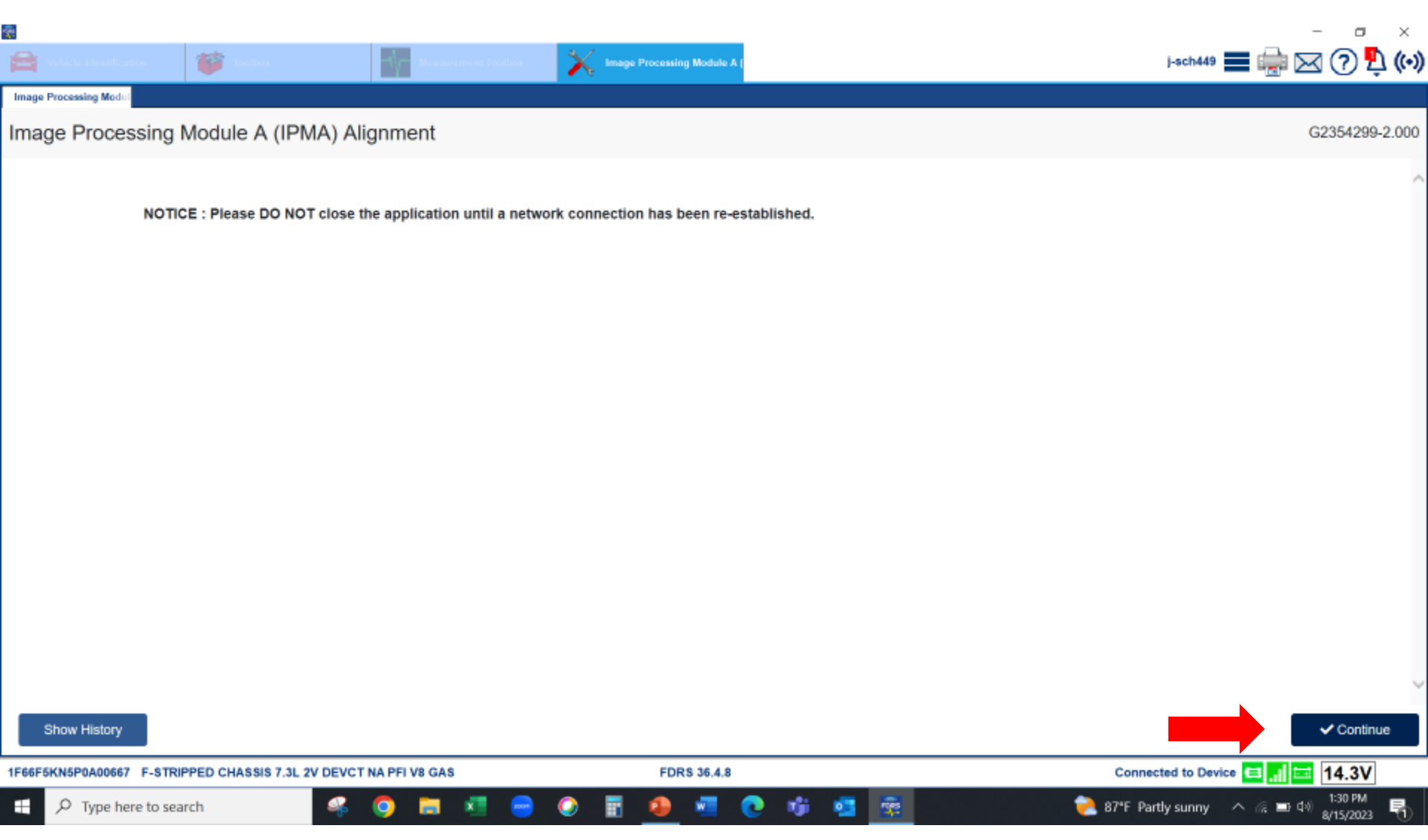

• Follow instructions on FDRS to finish with alignment

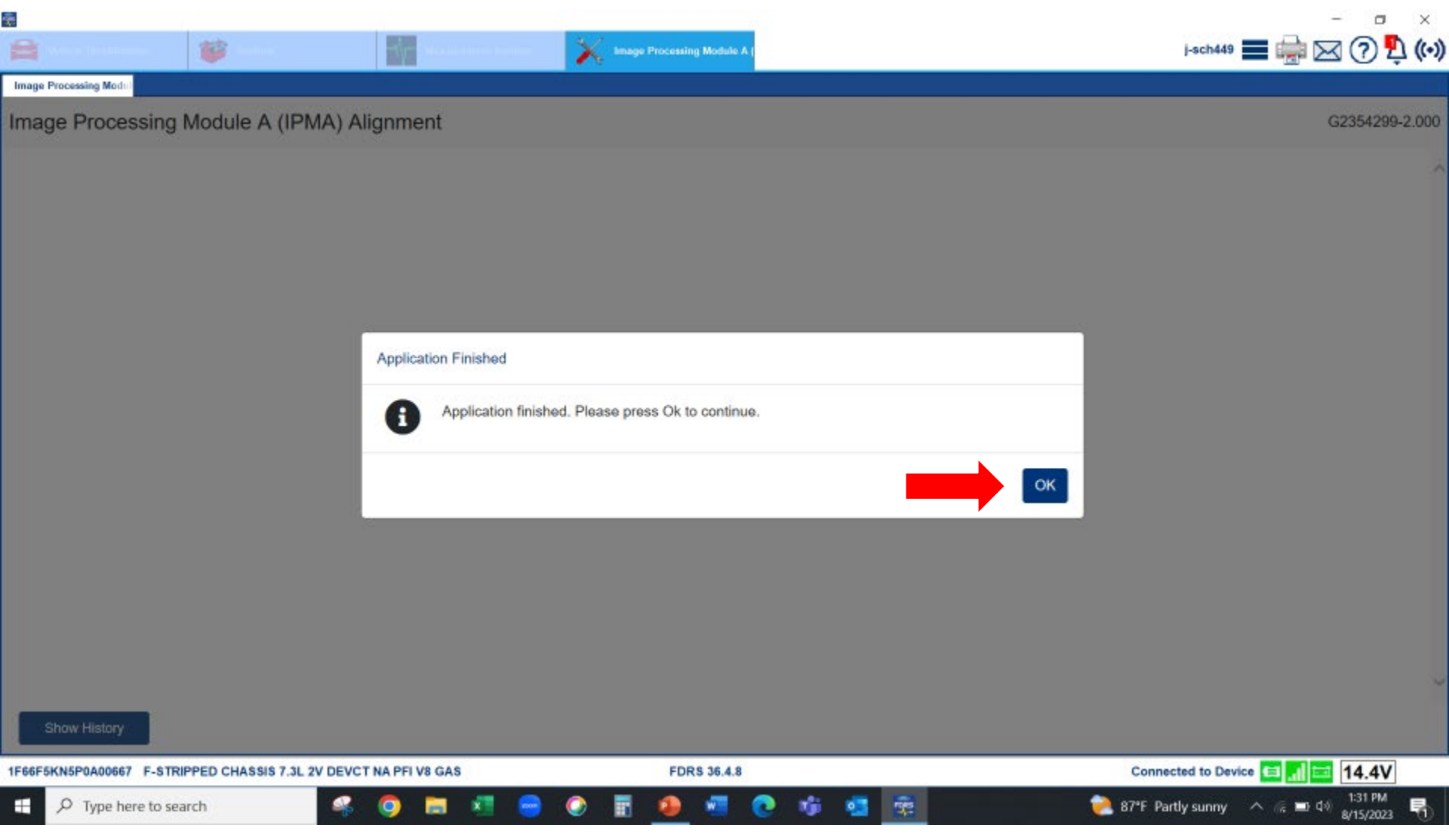